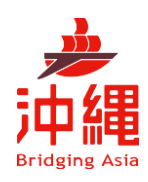

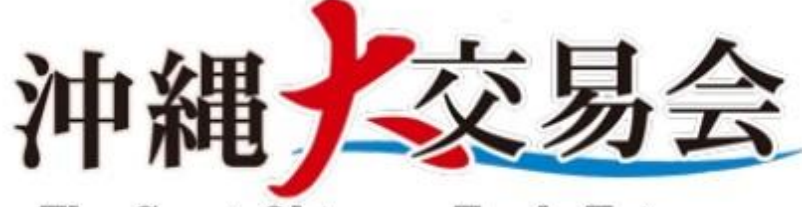

The Great Okinawa Trade Fair

# BMS登録マニュアル(サプライヤー)

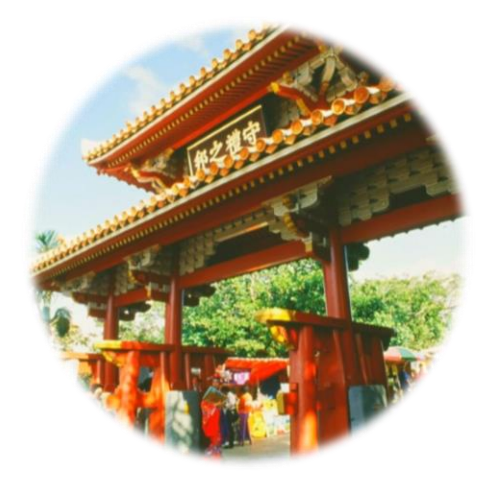

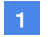

1 沖縄大交易会公式ホームページ (<u>https://gotf.jp/</u>) よりサプライヤー申し 込みバナーをクリック

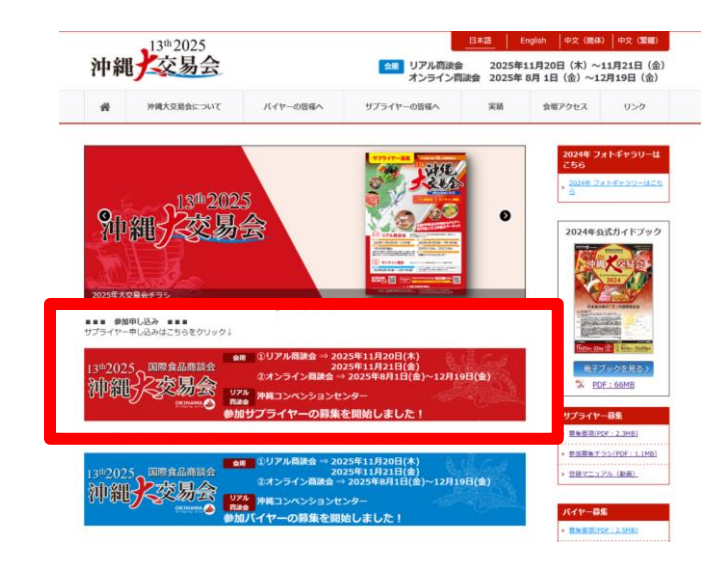

必要事項を入力し、「次へ」をクリック 2

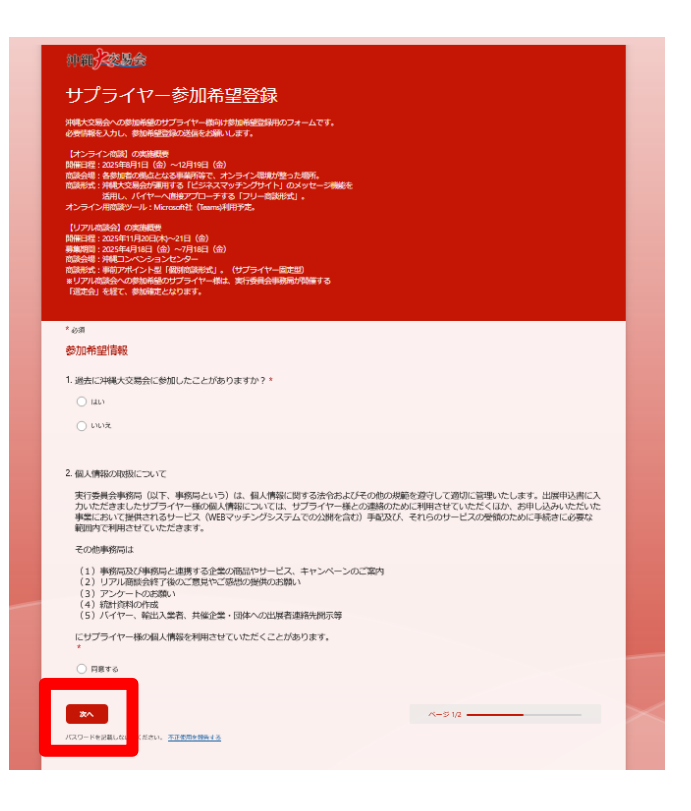

3 必要事項を入力し、「送信」をクリック

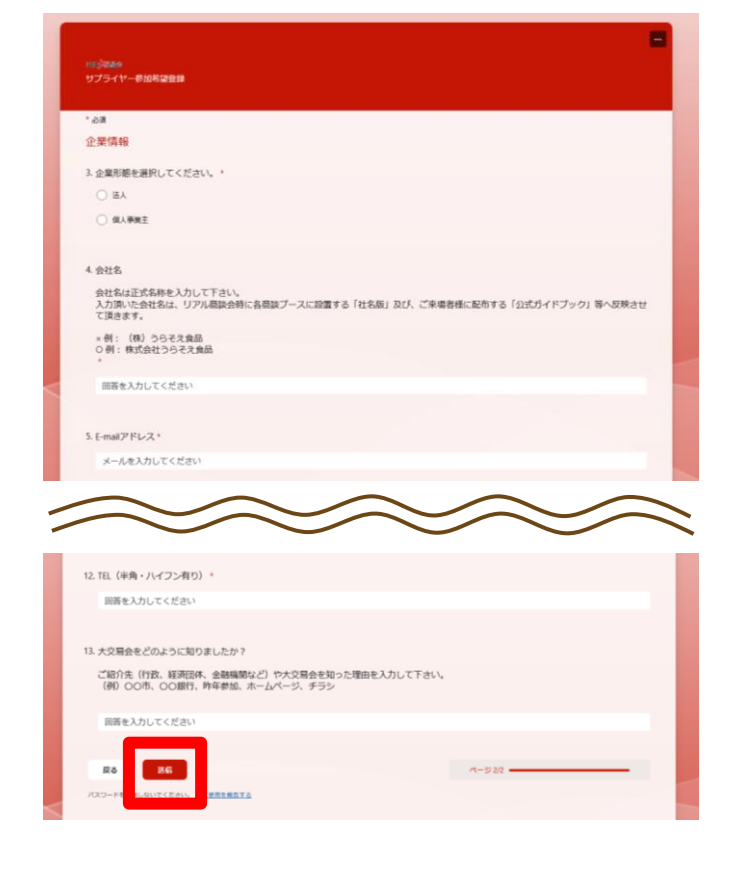

4 しばらくすると、右記のログインIDとパスワ ード発行のお知らせメールが届くので、その 中に記載されているログインURLを開く

【ビジネスマッチングサイト ログインURL】 <u>https://site-</u> <u>mksij.powerappsportals.com/SignIn</u>

※1時間以上メールが届かない場合は、下記 までお問い合わせください。

E-mail:<u>tomoakih@cioc.jp</u> TEL:090-8514-3151 (土・日・祝日を除く9:30~17:30)

| 【ログインIDとパスワード発行】のお知らせです!                                                                                                    |                                 |
|----------------------------------------------------------------------------------------------------|---------------------------------|
| 中縄大交易会マッチングデスクからのご連絡です。<br>この度は「13th 沖縄大交易会2025」へお申し込み頂きまして話                                                                                                    | 或に有難うございました。                    |
| 本メールにて「ビジネスマッチングサイト(BMS)」をご利用〕<br>パスワードを発行させて頂いておりますのでご確認の上、BMS/<br>貴社のプロフィール及び、商品写真等必要項目の入力をお願いし                                                                                                    | 貢くためのログインIDと<br>ヽログインし、<br>ぃます。 |
| ※沖縄にて開催されるリアル商談会については、事務局にて開催<br>参加確定となります。<br>『リアル商議会』への参加通知は8月中旬頃までにご連絡を差し<br>ございます。                                                                                                    | 崔する選定会を経て<br>上げる予定で             |
| 尚、ご不明点等ございましたら、下記署名欄のサプライヤーデン                                                                                                    | くクまでご連絡ください。                    |
| 【ビジネスマッチングサイト(BMS)ログイン】<br>https://site-mksij.powerappsportals.com/SignIn<br>【ログインID】<br>【ログインバスワード】<br>【連絡先メールアドレス】                                                                                           |                                 |
| ======<br>【サプライヤーデスク】<br>会社名:合同会社アクトリアライズ<br>住所:〒107-0052車京都港区赤坂3-11-15 VORT赤坂見勝4<br>メール:supplier_okinawadaikouekikai@agriglobaldesign.in<br>TEL:050-5783-1785<br>土日祝日を除く、9時30分~17時30分<br>旧米・1900 - 学題は(ろんじく)) | 皆<br>fo                         |

沖縄 交易会 The Great Oklaures Taske Fair Business Matching Site ビジネスマッチング・サイト 5 「サインイン」をクリック ホーム Q 日本語 サインイン ④サインイン ISにログインする サインイン || 本サイトについて ■ 個人情報の取扱について || お問い合わせ Windows非お使いの場合 【推発プラウザ】 Microsoft Edge 最新版 Google Chrome 最新版 本サイトに関するお問い合わせは、以下までお願いいたします。 本学作に説する記載が出せまし、ルゴエに記載・Aにします。 136、米蔵大気量会2025で37:27/9万23 (開始会会私に取する所有の) 下107-0502 実活量通信を発行、11-15-50円有差量形成構 下107-0502 実活量通信を発行、11-15-50円有差量形成構 下101-1648-06-5254 (土-日-税目を除く930~1733) Macintoshをお使いの場合 【雑気ブラウザ】 Safari 最新限 17107-0052 명안(新聞記(水昭3-11-15 VORT)水昭記用4曲 E-mail: boyet, skinawadalikouelika@agriglobaldesign.info (代代中元)) TRL: (+81)000-1388-6901 (土·日-祝日を除冬9: 30~17530) 【ビジネスマッチングサイトの操作に関する明合せ】 E-mailtomoakhillicioc.jp TEL:090-8514-3151(土・日・杞日を除く平日9

### 6 メールに記載されている【ログインID】を入 カし、「次へ」をクリック

| サインイン            |      |    |
|------------------|------|----|
| メール、電話、Skype<br> |      |    |
| アカウントにアクセスできない   | ,\場合 |    |
|                  |      |    |
|                  | 戻る   | 次へ |
|                  |      |    |

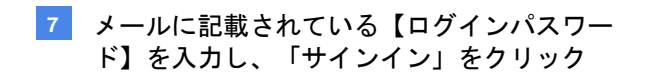

| Microsoft                             |       |
|---------------------------------------|-------|
| ☆━━━━━━━━━━━━━━━━━━━━━━━━━━━━━━━━━━━━ |       |
| パスワード                                 |       |
| パスワードを忘れた場合                           |       |
|                                       | サインイン |

8 「プロファイル画面」の必要事項を入力し、 「更新」をクリック

| להבר <u>ח</u> ל וויי |                                  |                                       |
|----------------------|----------------------------------|---------------------------------------|
| 1077.116             | * - "事味用メールアドレス"は、みず「参加長な        | 2番号(メールに記録ナカナいる「藤林キメールアドレス」を入力してくざさい  |
|                      | *:"ログイン特表示言語"を変更すると、ログ・<br>めします。 | イン後の概要の表示言語が変わりますので、"日本語・日本"のまま変更しないこ |
| 1 1                  | *:ご良身の信頼を確認・入力のうえ「更新」れ           | ポタンを押してください。                          |
| プロファイル               | ご自身の情報                           |                                       |
|                      | a.                               | 8 <b>*</b>                            |
| 外部認証の管理              |                                  |                                       |
|                      | 27/07 (93)                       | 7507 (6)                              |
|                      | アカウントメール・                        | 連続用メールアドレス・                           |
|                      | /077-F                           |                                       |
|                      |                                  |                                       |
|                      | 02112時表示賞語<br>日本語 - 日本           |                                       |
|                      | 0グイン時表示賞語<br>日本語 - 日本            |                                       |

The Ge

# 9 「サプライヤー企業情報登録」をクリック

| K-6 975 | 子中一正葉信報登録 | 1029 | 5⊃2 <u>8</u> 8 - | Q B# | 2 - |  |    |   |
|---------|-----------|------|------------------|------|-----|--|----|---|
| *       |           |      |                  |      |     |  |    |   |
|         |           |      |                  |      |     |  |    |   |
|         |           |      |                  |      |     |  |    |   |
| (ッセージリン | ۲.        |      |                  |      |     |  |    |   |
| <ッセージリフ | ۲.        |      |                  |      |     |  | 快救 | [ |

# 10 「1. 基本情報」の必要事項を入力し、「一時 保存して次へ」をクリック

| 沖縄<br>交易会<br>De Grer Oktows Trade For<br>Business Matching Site<br>ビジネスマッチング・サイト                                                                 |                                  |
|----------------------------------------------------------------------------------------------------|----------------------------------|
| ホーム サプライヤー企業時間登録 商品登録 もっと見る · Q 日本語・                                                                                                    |                                  |
|                                                                                                    |                                  |
| 会から、575代や金田田、ラブ5代・田田<br>575代や金田田(田田)<br>スプータス: 西田田<br>(会世間にと知られた)かい、全ての際知らんか汚了後、「本田田」がかった作して「本田田」<br>(会世間にと知られた)かい、全ての原知らんか汚了後、「本田田」がかった作して「本田田」 | EUT(CEN.)                        |
| 1 基本情報 2 取引简邀请報 3 製造工程 4 品質繁谨情報 5 產生業                                                                                                    | 理への取組 6 入力内容の確認                  |
| ページ下部の「一時保存して次へ」ボタンをクリックすることで、入力途中の内容が一時保存され<br>「一時保存して次へ」ボタンをクリックせずにプラウザーを閉じると、入力内容が消えますのでご                                                     | は、入力途中の内容から入力を再開できます。<br>注意ください。 |
| 管理项目                                                                                                    |                                  |
| ₹751 <b>*</b> =0                                                                                                    | 申込至行NO<br>80                     |
| 2858                                                                                                    | 法人委号                             |
| 就合全聚要引                                                                                                    | 参加空游状态                           |
| 982.28                                                                                                    | $\sim$                           |
| 年間売上単位                                                                                                    |                                  |
| 発展                                                                                                    | ~                                |
| <b>经</b> 果再数                                                                                                    |                                  |
| 対応変換。<br>※確変進択可                                                                                                    |                                  |
| オフションを選択または検索                                                                                                    | ~<br>                            |
| 対応国語その地                                                                                                    |                                  |
| - <b>M</b> \$\$\$                                                                                                    |                                  |

「2. 取引関連情報」の必要事項を入力し、
 「一時保存して次へ」をクリック

| ▲ ホーム » サブライヤー企業協範 » サブライヤー情報                                           |                                                                |             |
|-------------------------------------------------------------------------|----------------------------------------------------------------|-------------|
| プライヤー会社情報登録                                                             |                                                                |             |
| 5-9X: 609                                                               |                                                                |             |
| 企業情報と商品情報を入力し、全ての情報の入力売了後、「本社                                           | 唐録」ボタンを伴して「本登録」をしてください。)                                       |             |
|                                                                         |                                                                | *91         |
|                                                                         |                                                                |             |
|                                                                         | 4 品質管理情報 5 憲法管理への取締 6 入力内容の確認                                  |             |
|                                                                         |                                                                |             |
| ページ下部の「一時保存して次へ」ボタンをクリックすることで、)                                         | 入力途中の内容が一時保存され、入力途中の内容から入力を再開できます。<br>また、入力途中の内容がつきますので、たちくがつい |             |
|                                                                         |                                                                |             |
| 取引関連情報 [*]の項目は、必ずこ入力ください。                                               | L.                                                             |             |
|                                                                         |                                                                |             |
| 自社門(200文字-55月)                                                          |                                                                | 2           |
|                                                                         |                                                                |             |
| PR写真(生産者・代表者の語写真、DJ、会社外観など)<br>音太アップロードファイルサイズ: UMS 運動はJPFG形式のみ IIJPEG形 | ポジド (PDF形)ポなど) の業後は表示されませんので「注意(ざさい」                           |             |
|                                                                         |                                                                |             |
| $\sim$                                                                  | $\sim \sim \sim$                                               |             |
| $\sim$                                                                  | $\sim$                                                         | $\sim$      |
|                                                                         |                                                                | $\mathbf{}$ |
| な取引先 (岡内)                                                               |                                                                |             |
|                                                                         |                                                                |             |
|                                                                         |                                                                |             |
| - 本取引体 (単純)                                                             |                                                                |             |
| 1421111 (海外)                                                            |                                                                |             |
| とな数引先 (場外)                                                              |                                                                |             |
| 24年3月、(海外)<br>24年4-7-ド                                                  |                                                                |             |
| 14월8代元(唐外)<br>                                                          |                                                                | Å           |

# 12 「3. 製造工程」の必要事項を入力し、「一時 保存して次へ」をクリック

| *                                                                                                    | 75イヤー企業保護 > サブライヤー                                                                                                    | 646                                                                                           |                                                                          |                                                                                            |                                   |   |
|----------------------------------------------------------------------------------------------------|----------------------------------------------------------------------------------------------------|-----------------------------------------------------------------------------------------------|--------------------------------------------------------------------------|--------------------------------------------------------------------------------------------|-----------------------------------|---|
| ライヤー会社8                                                                                                    | 相查論                                                                                                    |                                                                                               |                                                                          |                                                                                            |                                   |   |
| -97:                                                                                                    | 629                                                                                                    |                                                                                               |                                                                          |                                                                                            |                                   |   |
| 実験を発展                                                                                                    | 解を入力し、全ての情報の入力                                                                                                    | 見了後、「本霊師」ポら                                                                                   | シを押して「本意識」                                                               | 老してください。)                                                                                  |                                   |   |
|                                                                                                    |                                                                                                    |                                                                                               |                                                                          |                                                                                            |                                   |   |
|                                                                                                    |                                                                                                    |                                                                                               |                                                                          |                                                                                            |                                   |   |
|                                                                                                    |                                                                                                    |                                                                                               |                                                                          |                                                                                            |                                   |   |
| 基本情報 ~                                                                                                    | 2 取引関連接報 イ                                                                                                    | 1 10000 41                                                                                    |                                                                          | 衛生管理への取組                                                                                   | 6 入力内容の確認                         |   |
|                                                                                                    |                                                                                                    |                                                                                               |                                                                          |                                                                                            |                                   |   |
|                                                                                                    |                                                                                                    |                                                                                               |                                                                          |                                                                                            |                                   |   |
|                                                                                                    | 時保存して次へ」ボタンをクリッ                                                                                                    | 7することで、入力途中の                                                                                  | の内容が一時保存され                                                               | 1、入力途中の内容から入                                                                               | 力を再開できます。                         |   |
| レージ下部の「一<br>「一時保存し」                                                                                                    | 時保存して次へ」ボタンをクリッ<br>、次へ」ボタンをクリックせずにブラ                                                                                                    | 7することで、入力途中の<br>ウザーを閉じると、入力                                                                   | 0内容が一時保存され<br>内容が消えますのでご                                                 | 1、入力途中の内容から入<br>注意ください。                                                                    | カを再開てきます。                         |   |
| ージ下部の「ー<br>「一時保存し」                                                                                                    | 時保存して次へ」ボタンをクリッ<br>「次へ」ボタンをクリックせずにプラ                                                                                                    | 7することで、入力途中の<br>ウザーを閉じると、入力の                                                                  | 0内容が一時保存され<br>内容が消えますのでご                                                 | 1、入力途中の内容から入<br>注意ください。                                                                    | 力を再開てきます。                         |   |
| ジ下部の「<br>「一時保存し」<br>製造工程                                                                                                    | 時保存して次へ」ボタンをクリッ<br>「次へ」ボタンをクリックせずにプラ                                                                                                    | 7することで、入力途中の<br>ウザーを閉じると、入力!                                                                  | 0内容が一時保存され<br>内容が消えますのでご                                                 | い、入力途中の内容から入<br>注意ください。                                                                    | 、力を再開てきます。                        |   |
| レージ下部の「一<br>「一時保存し」<br>製造工程                                                                                                    | 特保存して次へ」ボタンをクリッ<br>「次へ」ボタンをクリックせずにプラ                                                                                                    | 7することで、入力途中の<br>ウザーを閉じると、入力の                                                                  | 0内容が一時保存され<br>内容が消えますのでご                                                 | 1、入力進中の内容から入<br>注意ください。                                                                    | 力を再開てきます。                         |   |
| レージ下部の「一<br>「一時保存し」<br>製造工程                                                                                                    | 特保存して次へ」ボタンをクリック<br>さな、「ボタンをクリックせずにプラ<br>みポイント※150文字は内                                                                                                    | 7することで、入力途中の<br>ウザーを閉じると、入力の                                                                  | 0内容が一時保存され<br>内容が消えますのでご                                                 | い、入力途中の内容から入<br>注意ください。                                                                    | カを再開てきます。                         |   |
| (-ジ下部の「-<br>「一時保存し」<br>製造工程<br>製造工程<br>単一、                                                                                                    | 特保存して次へ」ボタンをクリッ<br>次へ」ボタンをクリックせずにプロ<br>ルポイント※150文字以内                                                                                                    | 7することで、入力途中の<br>ウザーを閉じると、入力の                                                                  | 0内容が一時保存され<br>内容が消えますのでご                                                 | 1、入力途中の内容から入<br>注意ください。                                                                    | カを再開てきます。                         | 1 |
| (-ジ下部の「-<br>「一時保存し」<br>製造工程<br>製造工程<br>し<br>」                                                                                                    | 特徴存して次く)ボタンをクリックせずにプラ<br>次へ)ボタンをクリックせずにプラ<br>赤ギイント=150文字編件                                                                                                    | 7することで、入力途中4<br>ウザーを閉じると、入力                                                                   | 0内容が一時保存され<br>内容が消えますのでご                                                 | 1、入力途中の内容から入<br>注意ください。                                                                    | カを再開てきます。                         | h |
| (-ジ下部の)-<br>「一時保存し)<br>製造工程<br>製造工程<br>単二<br>に<br>様写真 (外部<br>単一下)-F7                                                                                                    | 特徴会して求へ」ポタンをクリック社ずにプラ<br>次へ」ポタンをクリック社ずにプラ<br>ルポイント = 110文字は内<br>)<br>つ(人ライズ : 500 夏雪は1416形ま                                                                                                    | 7することで、入力途中4<br>ウザーを閉じると、入力が<br>つか NJPEG形式以外 9                                                | 0内容が一時保存され<br>内容が消えますのでご<br>00形式など) の業務は                                 | 、入力途中の内容から入<br>注意ください。                                                                     | 、力を再職できます。<br>20、                 | h |
| <ul> <li>(一ジ下部の「一<br/>「一時保存し」</li> <li>製造工程</li> <li>製造工程</li> <li>1</li> <li>1</li> <li>1</li> <li>1</li> <li>2</li> <li>2</li> <li>7</li> <li>7</li> <li>8</li> <li>7</li> <li>8</li> <li>8</li> <li></li></ul> | 特徴なして次へ」ボタンをクリックせずにプ<br>次へ」ボタンをクリックせずにプ<br>ルポイント ※150文字は約<br>(パップ、イント ※500 国産コルモG形 F)<br>- インドルデス ※500 国産コルモG形 F)<br>- ファイルが開たれていません                                                                                                    | 7することで、入力途中4<br>ウザーを閉じると、入力が<br>ウサーを閉じると、入力が<br>のか HIPEG形式以外 9                                | 0内容が一時保存され<br>内容が消えますのでご<br>CF形式など)の顕像は                                  | 、入力途中の内容から入<br>注意ください。                                                                     | いたが、                              | l |
| - ジ下部の「- 「一時保存し」  製造工程  基本工程等アビー  「 「 、 、 、 、 、 、 、 、 、 、 、 、 、 、 、 、 、                                                                                                    | 特徴存して取べうボタンをクリック社 学にプ<br>次へうボタンをクリック社 学にプ<br>うポイント = 150文字 は内<br>)<br>/ (ふやイズ : 500 東北 コルモム市 テ<br>)<br>ファ(ふが 田代れていません<br>)                                                                                                    | アすることで、入力達中心<br>ウザーを閉じると、入力)<br>ロシードの形式には、 ()                                                 | の内容が一時保存され<br>内容が消えますのでご<br>へに形式など)の画像は                                  | 、入力途中の内容から入<br>注意ください。                                                                     | よか世界間できます。<br>20、                 | h |
| レージ下部の「-<br>「一時保存し」<br>製造工程<br>製造工程<br>業大ップロードフ<br>ファイルの研究<br>工業等点(内部<br>業大ップロードフ                                                                                                    | 特徴なしておべうボタンをクリックせずにプラ<br>次へリボタンをクリックせずにプラ<br>かポイント※150文字以内<br>()<br>()<br>パンティズ: 540 国際はJPEG形式<br>)<br>)<br>(しかイズ: 540 国際はJPEG形式                                                                                                    | 7することで、入力途中4<br>ウザーを用じると、入力1<br>ロカト HiPEG形式以外、0                                               | 0485-時保急さ<br>特容が絶えますのでご<br>04形式など) の画像は<br>04形式など) の画像は                  | <ol> <li>入力途中の内容から入<br/>注意ください。</li> <li>思うされませんのでごと思くだ</li> <li>思うされませんのでごと思くだ</li> </ol> | かた再開できます。 さい、                     | 1 |
| ージ下部の「一<br>「一等保存し」<br>製造工程<br>製造工程<br>製造工程<br>」<br>工程写真(外超<br>最大25万に下)<br>ファイルの選択<br>スクタブロード)<br>ファイルの選択<br>ファイルの選択                                                                                                    | 時間合して次へ」ボタンをクリックせずにつう<br>次へ」ボタンをクリックせずにつう<br>たポイント=150次字は内<br>)<br>)<br>1.5イルを描述れていません<br>)<br>(しかくズ: 546 画法(JPEGR))<br>- フッパルを描述れていません                                                                                                    | かすることで、入力途中4<br>ウザーを用じると、入力i<br>いたみ mintchigture 0<br>いたみ mintchigture 0                      | 048番 <sup>()</sup> - 特殊ならえ<br>特殊が続えますのでご<br>048元など) の最後は<br>048元など) の最後は | <ol> <li>入力途中の内容から入<br/>注意ください。</li> <li>未つされませんのでごと思くだ</li> <li>未行されませんのでごと思くだ</li> </ol> | <u>力を再開できます。</u><br>さい、<br>さい、    | h |
|                                                                                                    | 時間かして次へ」ボタンをクリックせき「こう<br>次へ」ボタンをクリックせき「こう<br>あぎイントド100次年44月<br>)<br>(5.7-(ズ: 5.46)間違れていません<br>)<br>ッイしかイズ: 5.46)間違れていません<br>)<br>ッイしかイズ: 5.46)間違れていません<br>459                                                                                                    | かすることで、入力途中4<br>かずーを用じると、入力1<br>このか minesの形式にいい の<br>このか minesの形式にいい の                        | 0内容が一時保急さ<br>特容が増えますのでご<br>CF形式など) の薬療は<br>CF形式など) の薬療は                  | <ol> <li>入力途中の内容から入<br/>注意ください。</li> <li>未ごされませんのでごと思くだ</li> <li>未ごされませんのでごと思くだ</li> </ol> | 力を再築できます。<br>21.、<br>21.、         | h |
|                                                                                                    | 時間後して取入)系学ンをグリックせずしづ<br>次へ)系学ンをクリックセダしてづ<br>んポイント=150次学品内<br>(インク・C1:10年 東市に回り、<br>ファイルが出来れていません)<br>(インク・C1:10年 東市に回り、<br>ファイルが出来れていません)<br>(インク・C1:10年 東市に回りため))<br>(インク・C1:10年 東市に回りため))<br>(インク・C1:10年 東市に回りため))                                                                                                    | アすることで、入力途中4<br>ウザーを閉じると、入力<br>このみ ※PEG形式に休 の<br>このみ ※PEG形式に休 の                               | 0内容が一時保急さ<br>内容が消えますのでご<br>CF形式など) の簡単は<br>CF形式など) の簡単は<br>CF形式など) の簡単は  | 、入力途中の内容から入<br>注意でださい。 まのこれませんのでごえまでに まのこれませんのでごえまでに まのこれませんのでごえまでに まのこれませんのでごえまでに         | かた月間でさます。<br>201、<br>201、<br>201、 | ħ |
|                                                                                                    | 料着なしておく)あタッとクリック<br>なく)あタッとクリックをすしこう<br>あポイントドISOス字込み<br>くしかくて、ISAB 正面といのに対す<br>くしかくて、ISAB 正面といのに対す<br>くしかくて、ISAB 正面といのに対す<br>うくれらなどのになった。<br>くしかくて、ISAB 正面といのに対す<br>くしかくて、ISAB 正面といのに対す<br>くしからない、ISAB 正面といのに対す<br>くしからない、ISAB 正面といのに対す<br>くしからない、ISAB 正面といいであり<br>うつくれらなないのであり、<br>を見ついていため、<br>こののののであり、<br>していため、<br>このののののののののののののののののののののののののののののののののののの | 7762255, Хлиёнч<br>797-ещиес, Хли<br>1006 жинсандия 9<br>1006 жинсандия 9<br>1006 жинсандия 9 | 0月第5日- 時間の20<br>時間が増えますのでご<br>0月形式など の簡単は<br>0月形式など の簡単は<br>0月形式など の簡単は  | 、入力途中の内容から入<br>注意(ださい、<br>またされませんのでごときくだ<br>あのされませんのでごときくだ<br>あのされませんのでごときくだ               | かを月間できます。<br>さい、<br>さい、           | ħ |

13 「4. 品質管理情報」の必要事項を入力し、 「一時保存して次へ」をクリック

# Comparison of the second second

14 「5. 衛星管理への取組」の必要事項を入力し、 「一時保存して次へ」をクリック

| 沖縄<br>交易会<br>History Trails File<br>Business Matching Site<br>Business Matching Site                                   |     |
|----------------------------------------------------------------------------------------------------|-----|
| 赤-ム ザブライヤー <del>企業は80日 前辺0日</del> 62と見る・ Q、日本道・                                                                        |     |
| 合から、775(**)(1998年後、775(**)-888<br>975(**)-42488828<br>775(**)-424882828                                                |     |
| (企業等級と期間得等を入力し、全ての得難の入力完了後、「本業時」ボタンを押して「本業時」をしてください。)                                                                  | 409 |
| 1 冬水草緑 ノ 2 取引業連接紙 ノ 3 製造工程 ノ 4 品質管理接架 / 4 老世祖永和和4 6 入力内容の確認                                                            | _   |
| ページ下部の「一般保存して次く)がタンセンリックすることで、入力法中の内容が一般保存され、入力法中の内容から入かを再発できます。<br>「一般保存して次へルダンセンリップを「たプランダーを知じると、入力内容が加えますのでご注意ください。 |     |
| 御生管理への取組                                                                                                    |     |
| 製造工程の管理ドロの文字以内                                                                                                    | li. |
| <b>建</b> 重具の距覆率1000文字以内                                                                                                |     |
|                                                                                                    | li. |
| 施設整備と営業中100文字以内                                                                                                    | h.  |
|                                                                                                    |     |
| 危機管理体料≤100文字以内                                                                                                    |     |
| 免損要理由利 F X00交平以内                                                                                                    | h.  |

15 「6. 入力内容の確認」で情報を確認のうえ、 「送信」をクリック

| -A 97517-2288299 82299 62295 62295 9 H42- |                  |
|-------------------------------------------|------------------|
| 青赤∽ム > サプライヤー企業供祝 > <b>サプライヤー研報</b>       |                  |
| /ライヤー会社情報登録                               |                  |
| アーダス:                                     | 8してくだあい。)        |
|                                           |                  |
|                                           | **               |
| *************************************     | 5 第十月四人的时间       |
| TOWNERS OF STREET                         |                  |
|                                           |                  |
| 事務局管理信報                                   |                  |
| 0-11-CC                                   | 中达型的NO           |
|                                           | 80               |
| 全業形態                                      | 法人重号             |
| <u>عام (</u>                              |                  |
| $\sim$                                    | $\sim \sim \sim$ |
| $\sim$                                    | $\sim$           |
| $\sim$ $\sim$                             | $\sim$ $\sim$    |
|                                           |                  |
| 续查项目                                      |                  |
|                                           |                  |
| and an an a short                         |                  |
| 加生産性の範囲                                   |                  |
| 新造工程の管理<br>三100支票にあ                       | 施設整備と管理          |
| lie lie                                   | - In             |
| 従業員の管理                                    | 会議管理体制           |
| #100文字以内                                  | ※100文字以内         |
| li.                                       | 16               |
|                                           |                  |

16 右記画面が表示されたら、「商品登録」をク リック

| 沖縄交易会                              | Business Matching Site                     |                          |
|------------------------------------|--------------------------------------------|--------------------------|
| ホーム サプライヤー企業編成                     | BH998 5>건원장· Q B#48                        | ·                        |
| ★ホーム > サブライヤー企業講報 >                | サプライヤー情報                                   |                          |
| サブライヤー会社情報登録                       |                                            |                          |
| <del>ステータス</del> : 6:2:3           |                                            |                          |
| (企業消報と商品局報を入力し、全ての                 | 2時時の人力元子後、「本営師」水タンを押して「本営                  | 朝またてくた思いい                |
|                                    |                                            | 429                      |
|                                    |                                            |                          |
| 1 基本情報 🗸 2 取引関連計                   | 毎年 ✓ 3 鉄道工程 ✓ 4 品質管理情報                     | ✓ 5 衛生管理への取組 ✓ 6 入力内容の通送 |
|                                    |                                            |                          |
| 企業情報の登録が完了しました。<br>「商品登録」から商品機能の登録 | Get Bul et                                 |                          |
| 企業情報、商品情報の登録が完了                    | WEDIWY-049。<br>了しましたら、「本登録」ボタンを押して、「本登録」を光 | 7LTCEau.                 |
|                                    |                                            |                          |
| #25500704542                       |                                            |                          |
| TP DS AU IS ALLIN TK               |                                            |                          |
| サプライヤーロ                            |                                            | 中还受付NO                   |
|                                    |                                            | 80                       |
| 全案形態                               |                                            | 法人番号                     |
| 進人                                 |                                            | ×                        |

### 「新規商品登録」をクリック 17

| 沖縄大交                                                   | あ会 The Great Okinawa Trade Fair Business Matchin ビジネスマッチング・サイト | g <mark>S</mark> ite        |                |        |          |
|--------------------------------------------------------|----------------------------------------------------------------|-----------------------------|----------------|--------|----------|
| ホーム サプライヤ                                              | ヤー企業特報登録 商品登録 もっと                                              | 見る・ Q 日本語・                  |                |        |          |
|                                                        | -97                                                            |                             |                |        |          |
| 商品登録                                                   | *                                                              |                             |                |        |          |
| ステータス : 💦                                              | 293                                                            | a alexande e familia da e   | ( Mark 1 - 1   |        |          |
| <ul> <li>*: 商品は、5つま<br/>また、商品情報<br/>3つ目から有料</li> </ul> | で登録いただけます。<br>は、2番品まで無料で英語・番休字へ<br>で翻訳対応いたしますので、3番品以           | ■沢いたします。<br>上の■訳をご希望の方はマッチン | グデスクまでお聞い合わせくだ | izu,   | 虚志       |
| 商品一覧(                                                  | 日本語)                                                           |                             |                |        |          |
| 登録されている全                                               | ての商品です。                                                        |                             |                |        |          |
| 商品写真を登録す                                               | る場合は、一旦、商品情報を保存し、す                                             | 明度、商品編集画面を開いてくだ             | 50.            | _      |          |
|                                                        |                                                                |                             |                | ± 9900 | 80852093 |
| 商品写真1                                                  | 翻訳希望フラグ                                                        | 商品名                         | 一般名称           | 商品カテゴリ |          |
| 戦示するレコードはありませ                                          | ×                                                              |                             |                |        |          |
|                                                        |                                                                |                             |                |        |          |

18 「商品情報」入力画面が表示されるので、必 要事項を入力し、「送信」をクリック

| 「ライヤー企業情報登                                                                                                    |                                                                                                    | ^      |        |
|----------------------------------------------------------------------------------------------------|----------------------------------------------------------------------------------------------------|--------|--------|
| ***                                                                                                    | 商品情報                                                                                                    |        |        |
| Man-92                                                                                                    | 商品写真を登録する場合は、一旦商品情報を保存し、再度、商<br>品編集画面を開いてください。                                                                                                    |        |        |
| 情報を入力し、全ての                                                                                                    |                                                                                                    |        |        |
| っまで登録いただ<br>情報は、 2 商品ま<br>有料で翻訳対応い                                                                                                    |                                                                                                    |        |        |
|                                                                                                    | 商品写真1<br>このレコードはまだ作成されていません。画像のアップロードを有効にするには、このレコー<br>ドを作成してください                                                                                                    |        |        |
| 〔(日本語)                                                                                                    | 高品写真 2<br>このレコードはまだ作成されていません。画像のアップロードを有効にするには、このレコードを作成してください                                                                                                    |        |        |
| る全ての商品です。                                                                                                    | <u>商品名</u> *                                                                                                    |        |        |
| 鉄りる場合は、 <sup>−</sup> !                                                                                                    |                                                                                                    |        | ダウンロード |
| 8                                                                                                    |                                                                                                    |        |        |
|                                                                                                    |                                                                                                    |        |        |
| りません。                                                                                                    | JAN3-K                                                                                                    | $\sim$ |        |
| りません。                                                                                                    | X-ENAL                                                                                                    | ~      | $\sim$ |
| W±₩4                                                                                                    |                                                                                                    |        |        |
| 0±θλ.                                                                                                    |                                                                                                    |        |        |
| 92thA                                                                                                    | JAN2-F<br>希望取扱先・その他情報                                                                                                    |        |        |
| <b>911日本</b>                                                                                                    | JAN3-F<br>希望取扱先・その他情報<br>英州版称美取引先                                                                                                    |        |        |
| N2tX                                                                                                    | JAN3-ド<br>希望取扱先・その他情報<br>医外肠路を変取引先<br>オブ/32/を選択違た対検用 、                                                                                                    |        |        |
| UEUL.                                                                                                    | JAN3-ド<br>希望取扱先・その他情報<br>再外販務希望取引先<br>オブジッを選択されば様常 、<br>ParkENAの研究)14                                                                                                    |        |        |
| 03世紀。                                                                                                    | JAN2-ド<br>希望取扱先・その他情報<br><u> 内内服務希望取引先</u><br>オプションを選択さた対称 ・<br>内内服務希望取引先<br>オプションを選択さた対称 ・                                                                                                    |        |        |
| MA-安<br>(A25)<br>編金支力し、全て、<br>つまで登録いただ<br>情報は、2番品ま<br>内村で観辺功応い                                                                                                    | JAN3-ド<br><b>希望取扱先・その他情報</b><br><u>男体販務希望取引先</u><br>オブ327年温祥22は状奈<br>オブ327年温祥22は秋奈<br>メブ327年温祥22は秋奈<br>メブ327年温祥22は秋奈<br>メブ327年温祥22は秋奈<br>メブ327年温祥22は秋奈<br>利田ン-ツ                                                                                                    |        |        |
| 03世紀。<br>参編一覧<br>低空語<br>朝を入力し、全て<br>つまで登録いただ<br>時料位、2番品書<br>時料で翻訳対応い                                                                                                    | JAN3-F<br>希望取扱先・その他情報<br>大力/52/を選択認たは該部 、<br>国内感動を型切りた<br>大力/52/を選択認たは該部 、<br>利用リーン                                                                                                    |        |        |
| 03世紀。<br>編員一覧<br>低四日<br>画館を入り、全て<br>のまで登録いただ<br>情報代、全部品表<br>特料で豊富の内広い<br>:(日本語)                                                                                                    | JAN3-ド<br><b>希望取扱先・その他情報</b><br><u>男务類指希望取得た</u><br>オプロダで選邦記念試技術<br>オプロダで選邦記念試技術<br>・                                                                                                    |        |        |
| M3H4<br>編二一変<br>成合語<br>高能を入力し、全て<br>つまで登録いただ<br>情報は、2番品法<br>特許で翻訳対応い<br>二(日本語)<br>会全ての商品です。                                                                                                    | JAND-ド<br>新盟取扱先・その他情報<br>大/75月でを留望たけ技術<br>大/75月でを留望たけ技術<br>、<br>配内服務希望取引先<br>大/75月でを留望たけ技術<br>、<br>利用リーン<br>単品の一一<br>単品の一一<br>単品の一一<br>単品の一一<br>単品の一一<br>単品の一一<br>単品の一一<br>単品の一一<br>単品の一一<br>単品の一一<br>単品の一一<br>単品の一一<br>単品の一一<br>単品の一一<br>単品の一一<br>単品の一一<br>単品の一一<br>一一<br>一一<br>一<br>一<br>一<br>一<br>一<br>一<br>一<br>一<br>一<br>一 |        |        |
| 03世化。<br>参品一友<br>(52日)<br>(52日)<br>(52日)<br>(51日本語)<br>54ての商品です。<br>薄する場合は、一                                                                                                    | JAN3-F<br>希望取扱先・その他情報<br>大力/32/を選択込た<br>大力/32/を選択込た<br>大力/32/を選択法公は称 、<br>・<br>利用ジーン<br>・<br>・<br>・<br>・<br>・<br>・<br>・<br>・<br>・<br>・<br>・<br>・<br>・                                                                                                    |        |        |
| 03世紀。<br>参品一覧<br>(625)<br>(625)<br>(525)<br>(525)<br>( | AND-F<br>希望取扱先・その他情報   月内振時型取引先   オブリコケ産型にまたは球物   ア内振振時型取引先   オブリコケ産型にまたは球物                                                                                                    |        |        |
| 01世化。<br>株晶一気<br>低空語<br>端電-気<br>構築入力し、全てに<br>つまで登録いただ<br>情報化は、全品品ま<br>情料で翻訳対応しい<br>に<br>(日本語)<br>5全ての商品です。<br>勝する場合は、一!                                                                                                    | AND-F<br>A型取扱先・その他情報<br>万万元を通び注た<br>オブリコンを選び注た过ま物<br>「日本のののののののののののののののののののののののののののののののののののの                                                                                                    |        | 972-1  |

19 商品が登録されたことを確認し、右記マーク をクリック

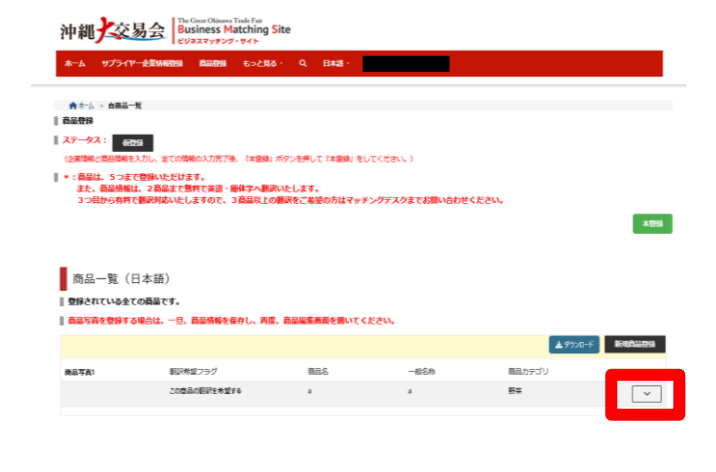

### 20 「編集」をクリック

21 「ファイルの選択」より商品写真を選択し、 「送信」をクリック

※写真は2枚まで掲載可能

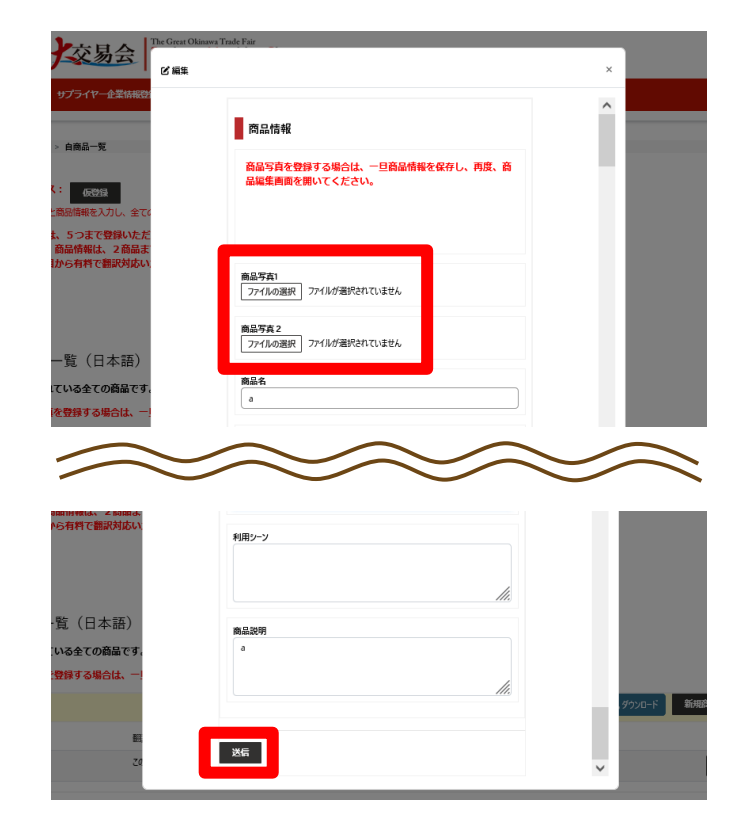

# 22 写真を確認し、商品2つ目以降も同様に登録

| 沖縄<br>変易会<br><sup>The Gue Classes Table For<br/>Business Matching Site<br/>Eusiness Matching Site</sup>                                                                                                    |                                                                              |                                          |                      |                |         |  |  |  |  |
|----------------------------------------------------------------------------------------------------|------------------------------------------------------------------------------|------------------------------------------|----------------------|----------------|---------|--|--|--|--|
| ホーム サプライヤー金属情報                                                                                                    | 99 8889 5×285· (                                                             | à B#2E∙                                  |                      |                |         |  |  |  |  |
| Arbi Amana<br>Baby<br>Arbitan<br>Arbitan<br>Arbit | くの情報の入力方で発し、「本登場」ボタント<br>とと見ます。<br>まで整形で発展・単純子へ着型へたし、<br>いたしますので、3 各級人上の意味をご | 用して「本語県」をしてください<br>ます。<br>こ毎望の方はマッチングデス: | \.)<br>>≢€8∰vébë<£ëv |                | 199     |  |  |  |  |
| 日本 シューマー シューマー シューマー シューマー シューマー ション・ション・ション・ション・ション・ション・ション・ション・ション・ション・                                                                                                    | r.                                                                           |                                          |                      |                |         |  |  |  |  |
| 商品写真を登録する場合は、一旦、商品情報を保存し、再度、商品編集画面を測いてください。                                                                                                    |                                                                              |                                          |                      |                |         |  |  |  |  |
|                                                                                                    |                                                                              |                                          |                      | <b>▲</b> 9%0-F | 1003209 |  |  |  |  |
| 南品写高1                                                                                                    | 観沢希望フラグ                                                                      | 商品名                                      | 一般名称                 | 商品カテゴリ         |         |  |  |  |  |
| <b>大</b> 交<br>Dkinawa Trat                                                                                                    | 2084082164876                                                                | *                                        | *                    | 19 II.         | ~       |  |  |  |  |

23 商品を全て登録後、誤りがないか確認し、 「本登録」をクリック

| 沖縄<br>交易会                                                               |                                |               |               |        |             |  |  |  |
|-------------------------------------------------------------------------|--------------------------------|---------------|---------------|--------|-------------|--|--|--|
| ホーム サプライヤー                                                              | <b>±\$%\$29 \$</b> ₽2 <b>8</b> | ō· Q. ⊟#2≣·   |               |        |             |  |  |  |
| ★ホーム > 白田品一覧                                                            |                                |               |               |        |             |  |  |  |
| 自命登録                                                                    |                                |               |               |        |             |  |  |  |
| ステータス:<br>各部語<br>(注意意味と意志の味を入力し、全ての情報の入力方下後、「本語語」ボタンを押して「本語語」をしてください↓ ) |                                |               |               |        |             |  |  |  |
| ★: 商品は、5つまで登録いただけます。<br>また、商品情報は、20品まで整計で英語・簡件字へ離れいたします。                |                                |               |               |        |             |  |  |  |
| 3つ目から作用で                                                                | 翻訳対応いたしますので、3 商品以上の            | の翻訳をご希望の方はマッチ | ングデスクまでお聞い合わせ | KEEN.  | *895        |  |  |  |
| 商品一覧(日                                                                  | 本語)                            |               |               |        |             |  |  |  |
| -<br>-<br>-<br>-<br>-<br>-<br>-<br>-<br>-<br>-                          |                                |               |               |        |             |  |  |  |
| ■ 商品写真を登録する場合は、一旦、商品情報を保存し、再度、商品編集画面を聞いてください。                           |                                |               |               |        |             |  |  |  |
|                                                                         |                                |               |               | ±9500  | -F #REALERS |  |  |  |
| 商品写真1                                                                   | 翻訳希望フラグ                        | 商品名           | 一般名称          | 商品カテゴリ |             |  |  |  |
| Jainawa Trac                                                            | この物品の期記を発展する                   |               | a             | 51     | ~           |  |  |  |
|                                                                         |                                |               |               |        |             |  |  |  |

24 右記画面が表示されるので、企業情報登録内 容・商品登録内容に誤りがないか確認のうえ、 「はい」をクリック

<注意> 「はい」をクリック後、企業情報や商品情報 の変更はできませんので、入力に誤りがない かご確認ください。

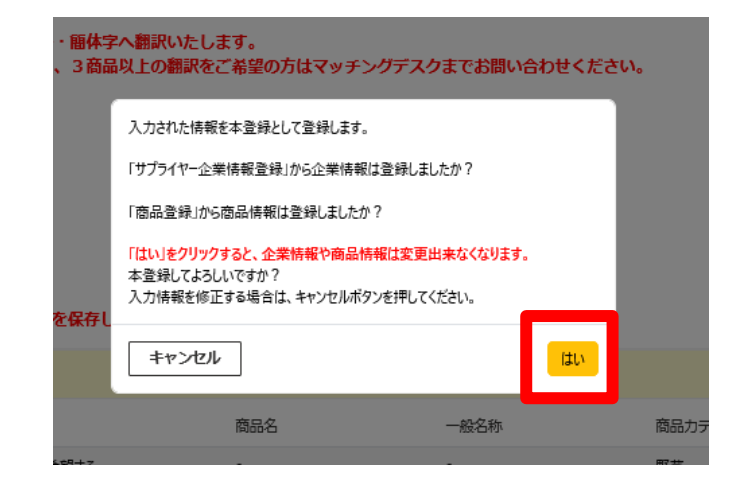

### 25 右記画面が表示されたらブラウザーを閉じる

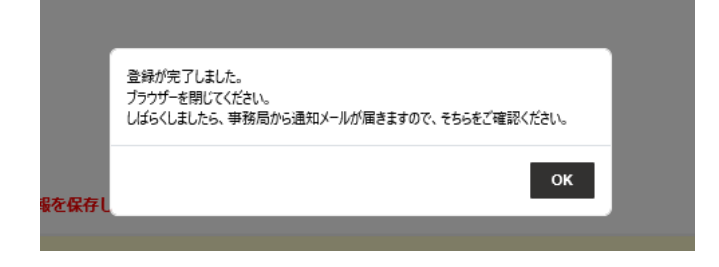

### 26 右記のメールが届いたら本登録完了

### テスト サプライヤー 御中

【沖縄大交易会】本登録完了 企業情報及び出展希望商品のご入力ありがとうございます!

沖縄大交易会マッチングデスクからのご連絡です。 この度は、貴社の企業情報及び出展希望商品の入力ありがとうございます。

ご入力頂きました内容を基に、沖縄大交易会実行委員会にて厳正な選考を行います。 6月頃から順次、選考結果に関するメールをお送りいたします。

選考結果にて「参加承認」となった企業様につきましては、事務局が指定した期日までに 参加費をお振込み頂きます。

参加費をお振込み後、自社都合により参加をキャンセルされる場合、返金はできませんので 予めご了承ください。

尚、本メール受信以降は、サプライヤー様ご自身での「ビジネスマッチングサイト(BMS)」の編集(更 新作業)は一切できませんのでご了承下さい。

### 【サプライヤーデスク】

(シリライトラナス) 会社名:合同会社アクトリアライズ 住所:〒107-0052東京都港区赤坂3-11-15 VORT赤坂見斛4階 メール:suppler\_okinawadaikouekikai@agriglobaldesign.info TEL:050-5783-1785 土日祝日を除く、9時30分~17時30分 担当:和田、宇賀神(うがじん)